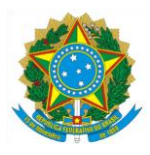

## MINISTÉRIO DA EDUCAÇÃO

INSTITUTO FEDERAL DE EDUCAÇÃO, CIÊNCIA E TECNOLOGIA DO AMAPÁ – IFAP SEÇÃO DE GERENCIAMENTO DE REGISTRO ESCOLAR E ACADÊMICO

## Manual de instrução para abertura de chamado do aluno para o Registro escolar.

01-Para o efetuar uma abertura de chamado para o registro escolar, basta o aluno acessar o SUAP e navegar pelos menus na lateral esquerda até central de serviços e depois clicar em abrir chamado, ou ainda na sua tela inicial no botão abrir chamado.

| suap 💸                                            | PENDÊNCIAS     Responda ao questionário de     Caracterização     Socioecomimica. | IN SERVIÇOS MIK         | ROSOFT    |        |     | ×   | ≠ ENSINO                                                                               | E CENTRAL DE SERVIÇOS                                                      |
|---------------------------------------------------|-----------------------------------------------------------------------------------|-------------------------|-----------|--------|-----|-----|----------------------------------------------------------------------------------------|----------------------------------------------------------------------------|
| Q Buscar Item de Menu                             | NOTICIAS<br>PORTAL DO IFAP                                                        | M Portal Office         | 365       |        |     |     | -                                                                                      | Meus Chamados     Abrir Chamado     Base de Conhecimentos                  |
|                                                   | 10/09/2020                                                                        | # CALENDÁRIO            | ACADÉMICO |        |     | ×   |                                                                                        |                                                                            |
|                                                   | conseino Superior<br>regulamenta atividades de<br>ensino, extensão, pesquisa e    | SETEMBRO                |           |        |     |     | 🔗 Meus Dados 🗯 Agenda de Avaliações                                                    | E CUPPING ×                                                                |
| PESQUISA                                          | estágio para as turmas<br>concluintes do Ifap                                     | Dom Seg                 | Ter C     | us Qui | Sex | 500 | 🔗 Locais e Horários de Aula 🔗 Meus Reguerimentos                                       | 30/03/2018 - Techmundo (Tecnología)                                        |
| 📮 TEC. DA INFORMAÇÃO                              | 03/09/2020<br>Campi do Ifan Iniciam                                               | 6 7                     | 8         | 9 10   | 11  | 12  | 🖉 Turmas Virtuais                                                                      | Alunos do Amapá criam microscópio de R\$ 25 que funciona com<br>smartphone |
| □ CENTRAL DE SERVIÇOS                             | acolhimento das turmas                                                            | 13 14                   | 15        | 6 17   | 18  | 19  |                                                                                        | 02/09/2017 - C1 Amana (Educacia)                                           |
| Base de Conhecimentos Abrir Chamado Meus Chamados |                                                                                   | 20 21<br>27 28          | 22<br>29  | 10     | 25  | 20  | SERVIÇO SOCIAL     Servera da Antila Gammada     Servera da Antidada da Antila Gammada | Campus Sentane oferta 40 vagas cursinho gratuito                           |
| ATIVIDADES ESTUDANTIS     SAÚDE                   | 27/08/2020<br>Estudantes podem sugerir<br>games para o primeiro"e-JIF*            |                         |           |        |     |     |                                                                                        |                                                                            |
|                                                   | 25/08/2020<br>Edital de bolsas para projetos                                      | PROCESSOS ELETRÔNICOS   |           |        |     |     |                                                                                        |                                                                            |
| EXTENSÃO                                          | de pesquisa tem inscrições<br>prorrogadas                                         | ≡ Todos os Processos    |           |        |     |     |                                                                                        |                                                                            |
| Lee des institucional                             | TUCIONAL + Mais Noticias                                                          |                         |           |        |     |     |                                                                                        |                                                                            |
|                                                   |                                                                                   | Q. Processo Eleitrónico |           |        |     |     |                                                                                        |                                                                            |

02- Na tela seguinte serão listadas as áreas de serviço disponíveis para atendimento, no exemplo do registro escolar deve-se escolher a área de serviço ENSINO.

| suap 💦                 | lside = Lister Artes de Serviço<br>Listar Áreas do Serviço                       |                       |                            |
|------------------------|----------------------------------------------------------------------------------|-----------------------|----------------------------|
| Q. Buscar Item de Menu | <ul> <li>Selecione a Área do Serviço para qual deseja abrir o chamado</li> </ul> |                       |                            |
| A INÍCIO               |                                                                                  |                       |                            |
| DOCUMENTOS/PROCESSOS   |                                                                                  |                       |                            |
| ENSINO                 |                                                                                  |                       |                            |
| PESQUISA               | ENSINO                                                                           |                       | TECNOLOGIA DA INFORMAÇÃO   |
| 🛛 TEC. DA INFORMAÇÃO   | LIGHTO                                                                           | IN RESTROTORS PRESINE | TECHOEOGIA DA INI OKUNAÇAO |
| E CENTRAL DE SERVIÇOS  |                                                                                  |                       |                            |
| Base de Conhecimentos  |                                                                                  |                       |                            |
| Abrir Chamado          |                                                                                  |                       |                            |
| Meus Chamados          |                                                                                  |                       |                            |
| ATIVIDADES ESTUDANTIS  |                                                                                  |                       |                            |
| SAÚDE                  |                                                                                  |                       |                            |
| COMUNICAÇÃO SOCIAL     |                                                                                  |                       |                            |
| EXTENSÃO               |                                                                                  |                       |                            |
| DES. INSTITUCIONAL     |                                                                                  |                       |                            |
| SAIR                   |                                                                                  |                       |                            |
|                        |                                                                                  |                       |                            |
|                        |                                                                                  |                       |                            |
|                        |                                                                                  |                       |                            |

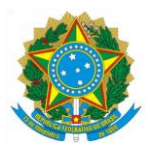

## MINISTÉRIO DA EDUCAÇÃO

INSTITUTO FEDERAL DE EDUCAÇÃO, CIÊNCIA E TECNOLOGIA DO AMAPÁ – IFAP SEÇÃO DE GERENCIAMENTO DE REGISTRO ESCOLAR E ACADÊMICO

03- Nesta tela será apresentado as categorias de serviços, no exemplo escolheremos a categoria REGISTRO ESCOLAR, e dentro desta categoria serão apresentados os serviços ofertados.

04-Na próxima tela, como exemplo vamos escolher o serviço "Recebimento de diploma/Certificado" dentro do grupo "Agendamentos de Atendimentos". O aluno deve preencher todos os campos solicitados seguindo conforme as orientações da descrição do chamado, selecionar o campus do qual deseja o atendimento e confirmar.

| Lap  Recebimento de                                                                                                    | trir Chamado gara Ensino — Antes de abrir um novo chamado, verifig<br>diploma/Certificado                 | ae se as seguintes soluções atendem a sua recessidade — Recebimento de diploma/Certificado        |   |
|----------------------------------------------------------------------------------------------------|----------------------------------------------------------------------------------------------------|---------------------------------------------------------------------------------------------------|---|
| Buscar Item de Menu.                                                                                                    | is<br>Ido para o registro escolar para recebimento de diploma/certific                                    | ado.                                                                                              |   |
| DOCUMENTOS/PROCESSOS<br>ENSINO – Descreva o Seu Chama                                                                                                    | ado                                                                                                    |                                                                                                   |   |
| PESQUISA TC_DAINERMACAD CONTRAL DO STRATCON Base de Contractimentos Aure Channeso C C Data de Satisticaçãe do Di Mar Channeso C C Data de Satisticaçãe do Di | reenchimento do chamado:<br>na descrição:<br>ploma/Certificado.                                           |                                                                                                   |   |
| ATIVIDADES ESTUDANTIS Descrição:<br>SAUDE<br>COMUNICAÇÃO SOCIAL<br>EXTENSÃO<br>DES INSTITUCIONAL<br>SAUR                                                     | Descreva sua solicitação                                                                                  |                                                                                                   |   |
| Campus:                                                                                                    | мср                                                                                                    |                                                                                                   | × |
| Centro de Atendimento:                                                                                                    | Registro escolar (Local ou presencial)<br>Selecione o Centro de Atendimento que mais se adequa ao seu pro | olerna.                                                                                           |   |
| Outros Interessados:                                                                                                    | Q. Escolha uma ou mais opções<br>Vincule outros usuários a este chamado. Eles poderão acompanhar          | as alterações e comentários deste chamado.                                                        |   |
| Enviar cópia de abertura<br>deste chamado para os<br>interessados?                                                                                           | ٥                                                                                                    |                                                                                                   |   |
| Anexar Arquivos                                                                                                    |                                                                                                    |                                                                                                   |   |
| Descrição                                                                                                    |                                                                                                    | Anexo Escolher arquivo: Nerrhum arquivo selecionado Escolher arquivo: Nerrhum arquivo selecionado |   |

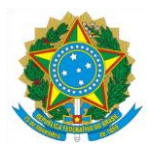

## MINISTÉRIO DA EDUCAÇÃO

INSTITUTO FEDERAL DE EDUCAÇÃO, CIÊNCIA E TECNOLOGIA DO AMAPÁ – IFAP SEÇÃO DE GERENCIAMENTO DE REGISTRO ESCOLAR E ACADÊMICO

05- Após a abertura do chamado, o aluno pode acompanhar o status dos seus chamados também pela central de serviços, pelo menu CENTRAL DE SERVIÇOS >>> MEUS CHAMADOS, Nesta tela o requisitante além de acompanhar o status dos chamados já abertos, também pode ver seu histórico de chamado e reabrir um chamado fechado anteriormente.

| suap 🗬                | Initia III Meus Chamados<br>Meus Chamados                                                                                                    |  |  |  |  |
|-----------------------|----------------------------------------------------------------------------------------------------|--|--|--|--|
| Q Buscar Item de Menu | D: Area de Serviços: Data Iniciat: Data Finat. Considerar apenas quando eu for:<br>                                                                                                    |  |  |  |  |
| # INÍCIO              | Uusiget -                                                                                                    |  |  |  |  |
| DOCUMENTOS/PROCESSOS  |                                                                                                    |  |  |  |  |
|                       | Todos 4 Atlvos 2 Abertos 1 Em Atendimento 1 Resolvidos 1 Fechados 1                                                                                                    |  |  |  |  |
| PESQUISA              |                                                                                                    |  |  |  |  |
| 💻 TEC. DA INFORMAÇÃO  | Total de 4 itens                                                                                                    |  |  |  |  |
| CENTRAL DE SERVIÇOS   | Texas                                                                                                    |  |  |  |  |
| Base de Conhecimentos | Alerto                                                                                                    |  |  |  |  |
| Abrir Chamado         | REC #415 Recebimento de diploma/Certificado<br>Solicitanto ever, - Amer Compteto - CPF - Nome do Curso-Data de Solicitação do Diploma/Certificado                                                                                                    |  |  |  |  |
| Meus Chamados         |                                                                                                    |  |  |  |  |
| ATIVIDADES ESTUDANTIS | 🛓 Area do Serviço: 🐘 Aberto Em: 👘 Grupo de 🔹 Atribuído Para:                                                                                                    |  |  |  |  |
| 😻 saúde               | Ensino 17/0/2020 13:15 Attendimento -<br>Sol-17/0/2020 Sol-17/0/2020 Sol-17/0/2020 Sol-17/0/2020 Sol-17/0/2020 Sol-17/0/2020 Sol-17/0/2020 Sol-17/0/2020<br>Sol-17/0/2020 Sol-17/0/2020 Sol-17/0/2020 Sol-17/0/2020 Sol-17/0/2020 Sol-17/0/2020 Sol-17/0/2020 Sol-17/0/2020 |  |  |  |  |
| COMUNICAÇÃO SOCIAL    | Resolveds Reality Channels Fector Channels                                                                                                    |  |  |  |  |
| 💼 extensão            | REC #4314 Solicitação de Cadastro de e-mail                                                                                                    |  |  |  |  |
| 브 DES.INSTITUCIONAL   | Nome Completo-CPF-Nome do Curso - E-mail que deve ser cadastrado.                                                                                                    |  |  |  |  |
| 0 SAIR                |                                                                                                    |  |  |  |  |
|                       | Area do Serviço:     Aberto Em:     Grupo de<br>Atradimento:     Atradinento:       Emino     17/09/2020 10.43     Atradimento:       S.A: 167 hores     SERESC (MCP)                                                                                                    |  |  |  |  |
|                       | En atexidinento                                                                                                    |  |  |  |  |
|                       | REQ #4312 Recebimento de diploma/Certificado<br>-Nome Completo: teste -CPF: teste -Nome do Curso: teste -Data de Solicitação do Diploma/Certificado:: teste                                                                                                    |  |  |  |  |